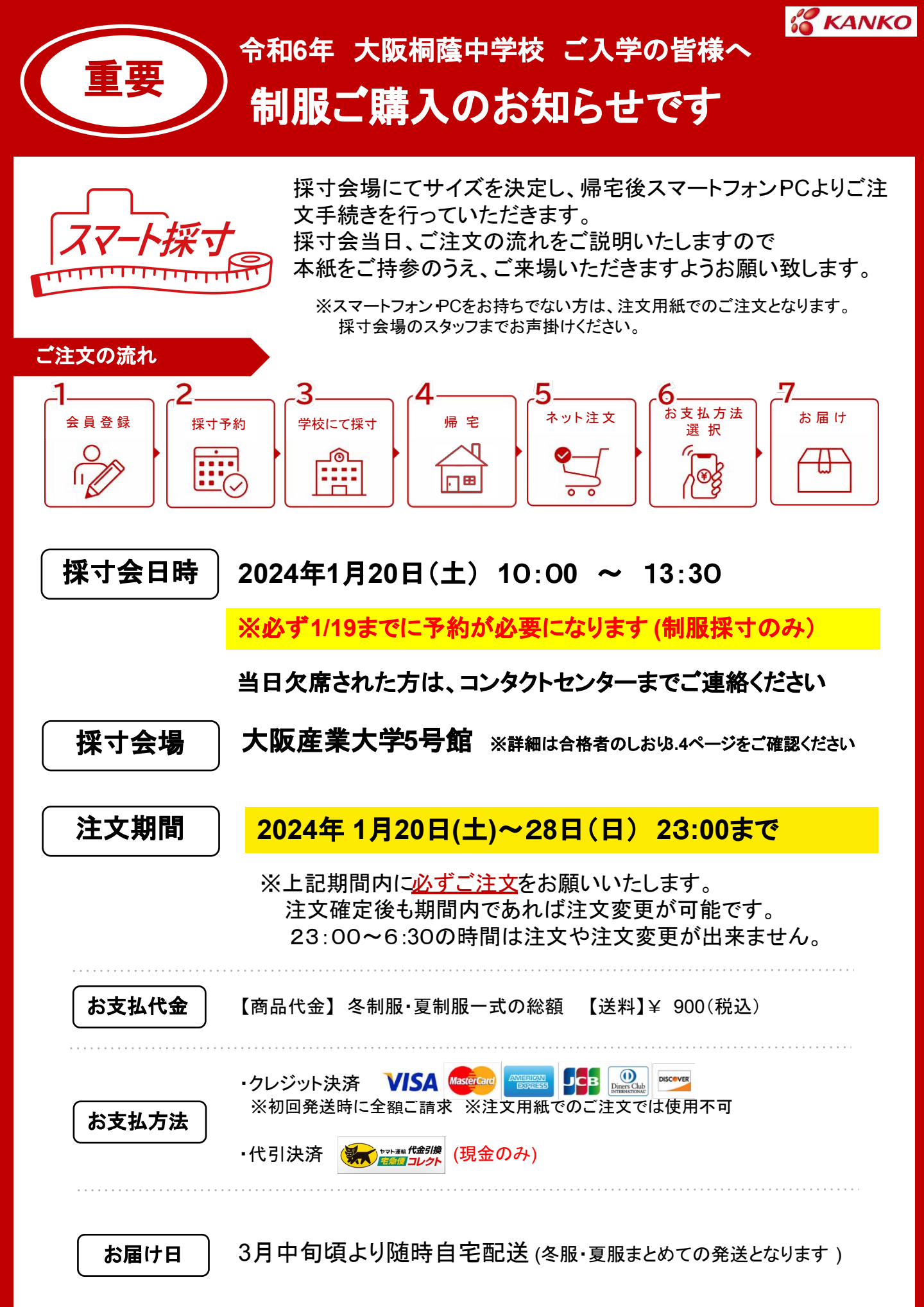

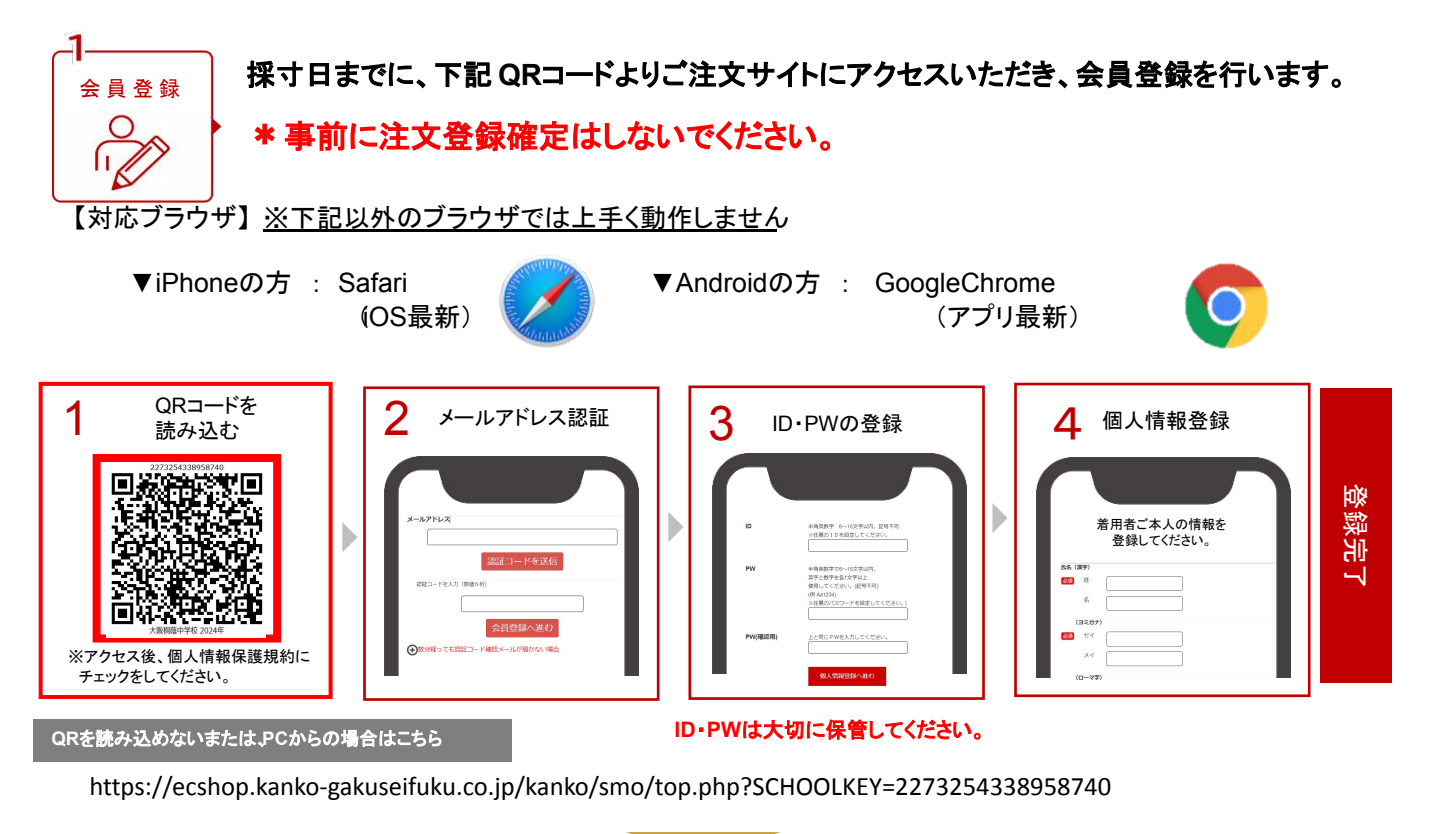

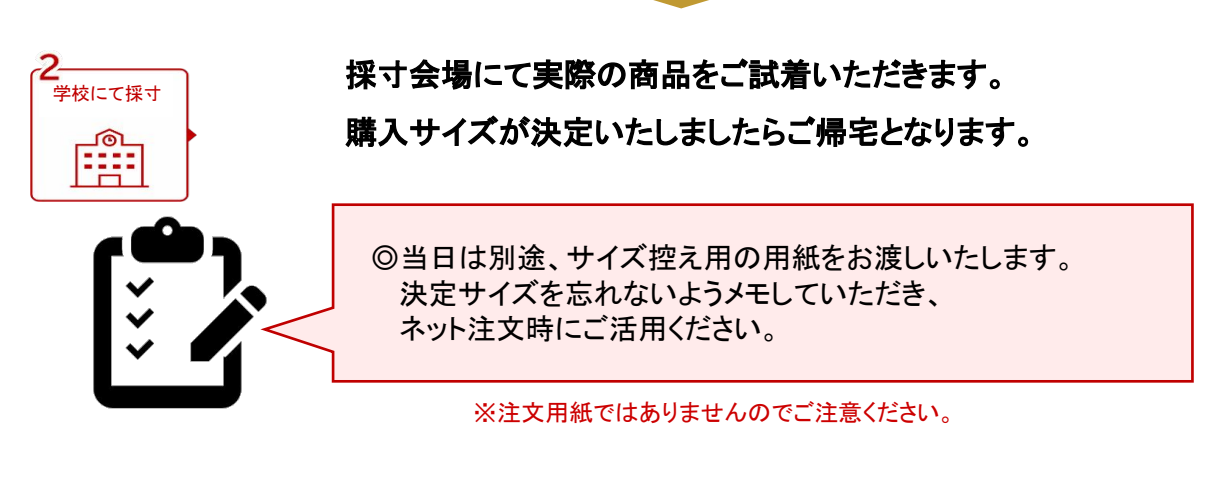

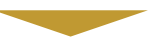

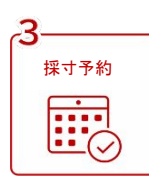

当日はスマホに注文入力画面をご準備いただき、予約した時間帯にご来場ください。 待ち時間短縮と混雑回避のため、事前予約を必ずお願いいたします。

| 【予約採すへ]をタップ   風入手続き可能時間について   カート寝品の礁入手続きは、恋の所保着でごが用いただけます   ケー酸品の強人手続きは、恋の所保着でごが用いただけます   午前 6時30分 ~ 4年後11時00分   NBACに選挙方すてきかったた系統には<br>国際のご保護者なぜに聞きず   技寸予約 | 2 会場と日時を選択し<br>予約する<br>IT40: PH04E#RU.ct(2x).<br>IT40: PH04E#RU.ct(2x).<br>IT40: E22FQ 希望自然着会 ・<br>会区分 x3.742# (明虹期)<br>予約時再表示 | 3 ホームに戻って<br>予約を確認                           | 予約完了 | 変更・キャンセルは<br>[予約採寸変更へ]を<br>タップ<br><sup> 挨1予約</sup><br>[ <sup>1</sup> 27708 #gdalk@6.月7]<br>127708 (所)<br>1000-1100<br>(所解解:000) |
|----------------------------------------------------------------------------------------------------|----------------------------------------------------------------------------------------------------|----------------------------------------------|------|----------------------------------------------------------------------------------------------------|
| 予約採寸へ<br>操作イメージ物画<br>sa i cohopkarise gikusitiku cojp で                                                                                                    |                                                                                                    | 12月20日(月)   11:00~12:00   予約採寸変更へ   操作イメージ動画 |      | キャンセル<br>キャンセル<br>予約定要の場合は、要更したい日前を選んでください。<br>新力は者 留公学校 希望書話着会 ・<br>合者区分 メンズ合者 (男狂思用)                                          |

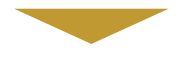

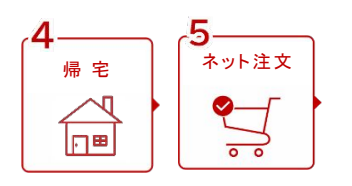

帰宅後、購入する商品を選択し、サイズ・数量を登録します

| 購入する商品の選択 |    | 2 注文サイズ・数量登録 |                               |      |  |
|-----------|----|--------------|-------------------------------|------|--|
| ★男子ブレザー   | 編集 | スマレ          | 170                           | DA A |  |
| カッターシャツ   | 編集 | サイズ          | 170A                          | ~    |  |
| ★ネクタイ     | 編集 | 数量           | 1                             | ~    |  |
| 合皮ベルト     | 編集 | 小計金額         | <b>16,000円</b> (勝込)<br>注文登録する |      |  |

※指定購入商品は、全商品サイズと数量を選択してください。 選択が漏れていると購入手続きに進めません。

1. 購入する商品の選択

 (1)トップページを下にスクロールすると 購入商品一覧が表示されます。 ②商品名横の をタップします。 絙住

#### 2. 注文サイズ・数量登録

①サイズ・数量を選択し注文登録します。 2元画面に戻り、他の商品も同じ手順で 登録します。

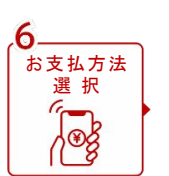

全て登録できたらご購入手続きへ進み、お支払方法を選択します。 クレジットカード支払いの場合、カード情報を入力します。

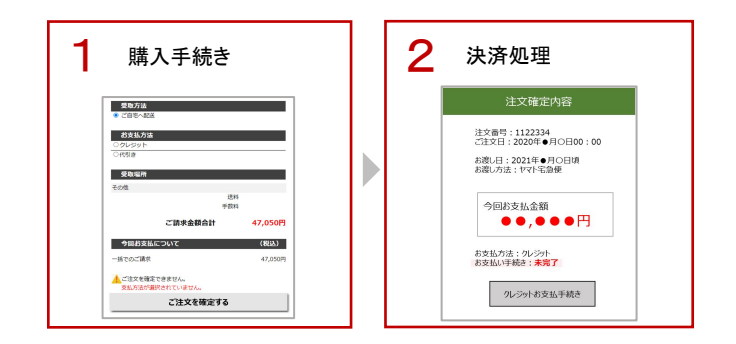

購入手続き

注文内容を確認し、お支払い方法を選択 した後、注文確定をお願いします。

#### 2. 決済処理

クレジットカード支払いの場合、注文確定後 1月28日(日)23時までにカード情報の入力を 完了して下さい。 ※決済期限を過ぎると自動的に代引きに 切り替わります。予めご了承ください。

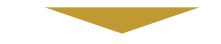

### ■ご注文商品の変更について

注文期間内であれば、ご注文確定後でも商品のサイズや数量、

お支払い方法の変更が可能です。

### く変更方法>

編集 (1)TOP画面に表示される「購入商品」より と再度タップし、

サイズ・数量の変更を行ってください。

(2) 変更手続きへ 注文変更を確定する → 【購入手続き】 →

③注文内容変更完了です。

※ご注文変更後は、必ず「変更手続き」ボタンから再度、注文確定処理をお願いいたします。 金額の異なる注文変更の場合は再度クレジットカード番号の入力も必要となります。 再度決済をされた場合も二重に商品代金を請求することはございませんのでご安心くださいませ。

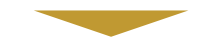

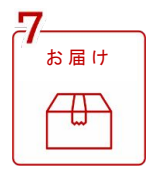

### 商品をお受け取り後、すぐにご試着ください。

不具合がないか必ずご確認をお願いいたします。

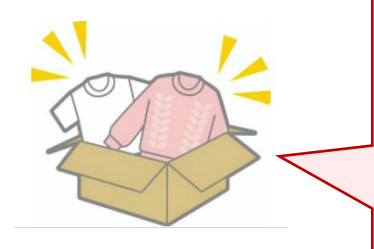

※不具合の確認が終わるまでは、タグ等を切り取らず、 また附属物を無くさないようお気を付けください。

※万が一不具合がある場合は、到着より3日以内に お問い合せ窓口までご連絡ください。

## <u>各種お問い合わせ先</u>

■システム・商品に関するお問い合わせ

・ 菅公学生服コンタクトセンター

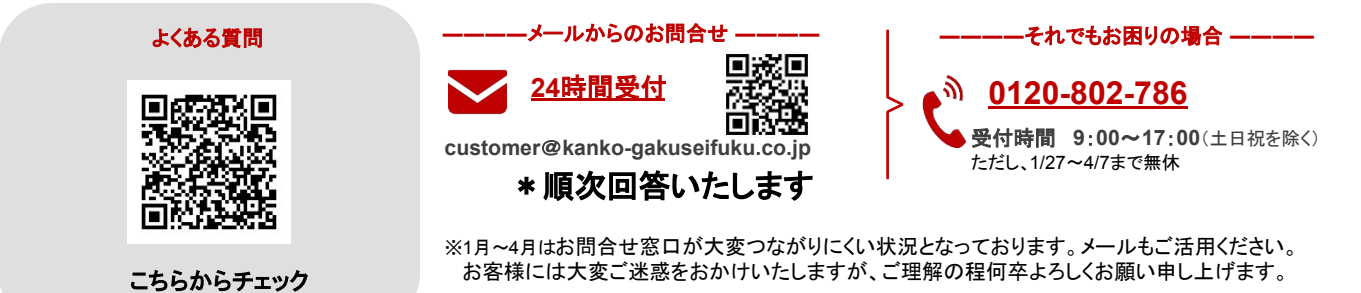

# <u>ご入学後の追加購入</u>

## 追加購入専用のECサイト

今回ご注文いただいたサイトから4月4日より追加購入が可能となります。 ログイン後、TOPページ上部の追加購入アイコンより、追加購入専用サイトにお進みください。 今回ご注文いただいた条件とは送料・手数料等異なりますのでご注意ください。

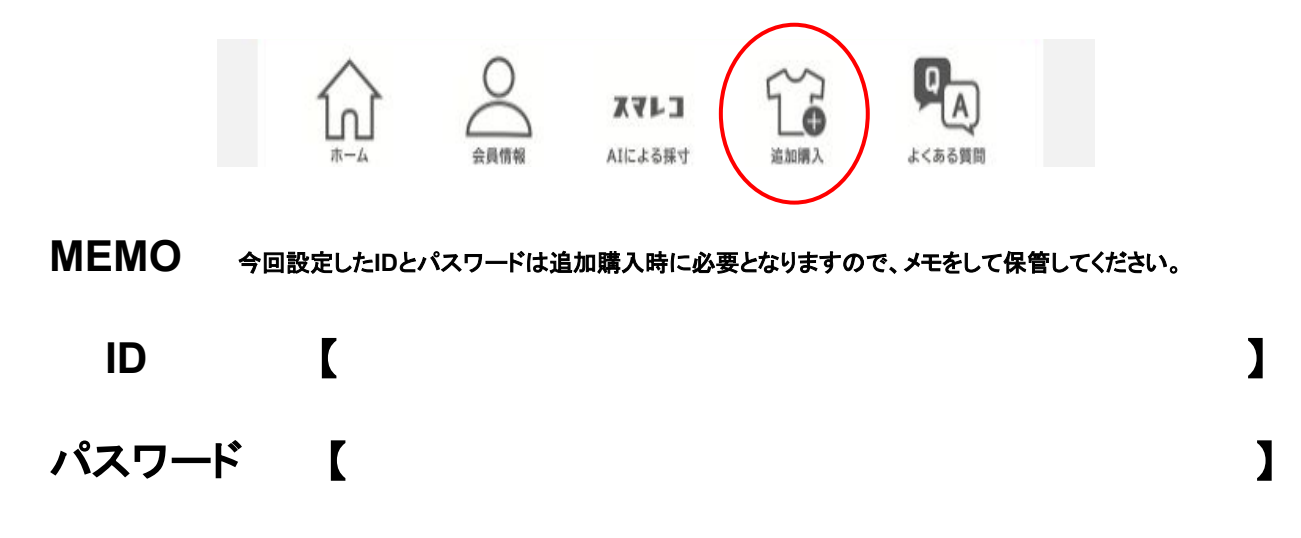